## Q 「レイヤーが設定されていません」と表示され作図できない

## A1 レイヤーを新規作成します

作図する際、レイヤーが削除されていると「レイヤーが設定されていません。」というダイアログが表示され、作図が中断します。レイヤーを作成すると作図できるようになります。ここでは[ケーブルラックのルート作図]を例に説明します。

| 🖭 ホーム    | 図形 香     | 记管  | ダクト  | 電気   | 機器器具 | レ スリーブ・イン | サート 建築      | ツール         | 加工 妻 | s示 アド    | (ン 🖬 ケー | ブルラックのル・ | 一卜作図   |        |           |                  |
|----------|----------|-----|------|------|------|-----------|-------------|-------------|------|----------|---------|----------|--------|--------|-----------|------------------|
| 区分 🔻     |          |     |      | ~    | サイズ  | ~ ×       | $\sim$      | 与 計算        |      | 中心高さ     | ▼ 0 mm  | ∼ 1Fl    | L 🔽    | 竪ルートの角 | 度 任意角 🗸 🕜 | 🗌 他のルートに接続しない 🕜  |
| レイヤー     |          |     |      |      | 桁の表  | 現 🎞 🎞     | =           |             | 4    |          | 🕹 🖑     | 100 mm   | $\sim$ | 傾斜角    | ~         | 🗹 ルートを基準に座標を補正 🕜 |
|          | — 0.01mm |     | — 実線 | 4    | ケーブル | (敷設) 0本   |             |             | 選択   |          |         |          |        |        |           | 揃え 〇 左 💿 中心 〇 右  |
|          | レイ       | 7-  |      |      |      |           | 作図方法        |             |      |          | 高       | ž        |        |        | 角度        | 動作条件             |
| Rebro202 | 0        |     |      |      | ×    |           |             |             |      |          |         |          |        |        |           |                  |
| ⊗        | レイヤーカ    | 《設定 | されてい | ません。 |      | <         | ルートを<br>表示さ | E作図し<br>hます | ようとす | <u> </u> |         |          |        |        |           |                  |
|          |          |     |      | ОК   |      |           |             |             |      |          |         |          |        |        |           |                  |

ケーブルラックのレイヤーを作成します。[表示]タブ-[レイヤー一覧]を開き、[レイヤーの作成]をクリックします。 1 🎫 サムネイル表示 🔻 設備 汎用 建築 設備 空調 衛生 電気 ジループ □ 要素のないレイヤーは表示しない □ 要素のないフロアは表示しない . . . 51 3 4 ● □ 4方向図
 ● □ 平面全体図 表示 検索 印刷 塗り 用途 区分 材料 レイヤーチ 色 2222 \$ \$ \$ 動力(ケーブルダクト)
 受変電(ケーブルダクト)
 幹線(ケーブルダクト) 雷尔 \*\*\*\*\*\*\*\*\*\* 電気 電気 ケーブルダクト ケーブルダクト ケーブルダクト 8 -雷力引込(ケーブルダクト) 雷気 ケーブルダクト ケーブルダクト ÷ 電灯(レースウェイ) 動力(バスダクト) 電気電気 レースウェイ バスダクト レースウェイ バスダクト -電気電気電気 8.8.8.8.8. 幹線(バスダクト) バスダクト バスダクト ケーブル 薄鋼電線管 ケーブル 薄鋼電線管 電力(電線管)
 幹線(電線管)
 電力引込(電線管)
 電力引込(電線管)
 コンセント(配線)
 動力(配線)
 受変電(配線)
 幹線(配線) 電気電気 厚綱電線管 厚綱電線管 簡易制御(区分) 電力引込(電線管) 電気可とう管 配線 電気可とう管 配線 8222 電気 電気 電気 \* 配線 配線 配線 配線 -配線 配線 👞 レイヤーの作成 🧹 削隊 選択したレイヤーを画面上で要素選択する 💡 《削除 ▼ 設定 ▼ OK キャンセル [設備]をクリックし、[用途]で「ケーブルラック」を選択します。 2

| レイヤー名 換気(還) ヘ<br>グループ名<br>排理<br>デザイン 埋持<br>キ設定のダクト<br>色<br>エの他のダクト    |  |
|-----------------------------------------------------------------------|--|
| グループ名     ハイハス<br>排理       デザイン     煙薄<br>未設定のダクト       色     子の他のダクト |  |
| デザイン     煙導       キ設定のダクト     チの他のダクト                                 |  |
| キ設定のダクト  ・ ・ ・ ・ ・ ・ ・ ・ ・ ・ ・ ・ ・ ・ ・ ・ ・ ・                          |  |
|                                                                       |  |
| 太さ - ケーブルラック 🔪                                                        |  |
|                                                                       |  |
| ー ー レースワエイ ー 人のエイ ー 人のエイ ー ー ー ー ー ー ー ー ー ー ー ー ー ー ー ー ー ー ー        |  |
| 線種「単線」「ケーブル                                                           |  |
|                                                                       |  |
| CD管                                                                   |  |
| ☑ 非検索時の(PF管)                                                          |  |
|                                                                       |  |

Rebro

レイヤー名、グループ名を入力し、色などのデザインを設定して、[OK]をクリックします。 3 汎用 建築 設備 材料 ケーブルラック 用途 ケーブルラック レイヤー名 ケーブルラック ~ グループ名 電気 デザインー 色 84 — 0.20mm 太さ 線種 \_\_\_\_\_実線 太さ[単線] — 0.30mm 線種[単線] -実線 CG色 🔳 レイヤー色(31, 127, 0) ☑ 非検索時の色を変更する 🔳 8  $\sim$ □ レイヤーが非検索でも座標指定できるようにする □ 新しくレイアウトを作成したとき、レイヤーを非表示にする (既存のレイアウトは、選択したレイアウト以外が非表示になります) OK キャンセル ケーブルラックを作図することができるようになります。 4 艶 ホーム 図形 配管 ダクト 電気 機器器具 スリープ・インサート 建築 ツール 加工 表示 アドイン 👥 ケーブルラックのルート作図 サイズ 800 🗸 🗙 100 🗸 🕁 計算 ▼ 電気  $\sim$ 下端高さ ▼ 0 mm ~ 1FL -区分 竪ルートの角度 桁の表現 🎞 🎞 🗔 分 🐣 100 mm 4  $\sim$ 傾斜角 🔿 🎜 🔲 ケーブルラック  $\sim$ レイヤー 1 ケーブル(敷設) 0本 -0.20mm --実線 選択 117 高さ 0°, 10840 mm 1FL+0 ●補足説明 新規レイヤーはルート作図コマンドの[レイヤー]横のアイコンからも作成することができます。 サイズ ~ × 区分 🔻  $\sim$ レイヤー 桁の表現 🎞 🎞 🗆 汎用 建築 設備 — 0.01mm - 実線 ケーブル(敷設) 0本 用途 材料 ケーブルラック ~ レイヤー レイヤー名 ケーブルラック レイヤーの新規作成 グループ名  $\sim$ レイヤーを新規に作成します。 デザイン 84 色 大さ - 0.20mm ~ 線種 \_\_\_\_\_実線 ~ 太さ[単線] ---- 0.30mm 線種[単線] - 実線 ■ レイヤー色(31, 127, 0) ∨ CG色 ☑ 非検索時の色を変更する 🔲 8  $\sim$ □ レイヤーが非検索でも座標指定できるようにする □ 新しくレイアウトを作成したとき、レイヤーを非表示にする (既存のレイアウトは、選択したレイアウト以外が非表示になります) OK キャンセル